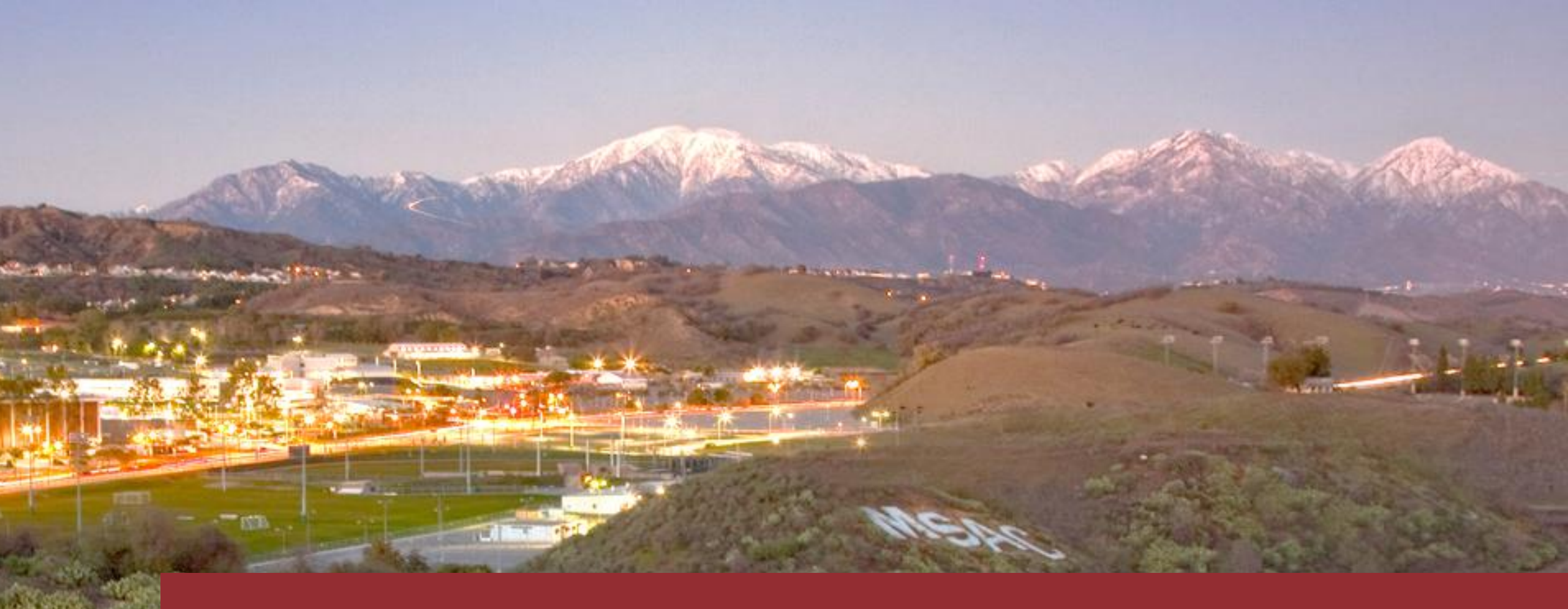

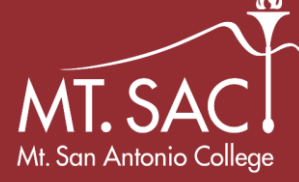

# Winter 2021 Pass/No Pass (P/NP) MT. SACI Mt. San Antonio College Guidance

**Step 1: Sign in** to your **Student Portal** and locate current *Student Self-Service* and **Select** *Change Grading Option*.

**Step 2-5: Identify** and **Select** which *Term* and *Class* you would like to apply the Pass or No Pass (P/NP) to.

**Step 6: Select** "Standard Letter Grade." Only certain classes are applicable for Pass or No Pass (P/NP). *If "Standard Letter Grade" in the Grade Option column is highlighted, then it is available to change.* 

**Step 7-8: Confirm** Pass or No Pass (P/NP) by selecting the dropdown option.

**Step 9: Submit** Changes. Confirmation is given at end and page is refreshed to have this update.

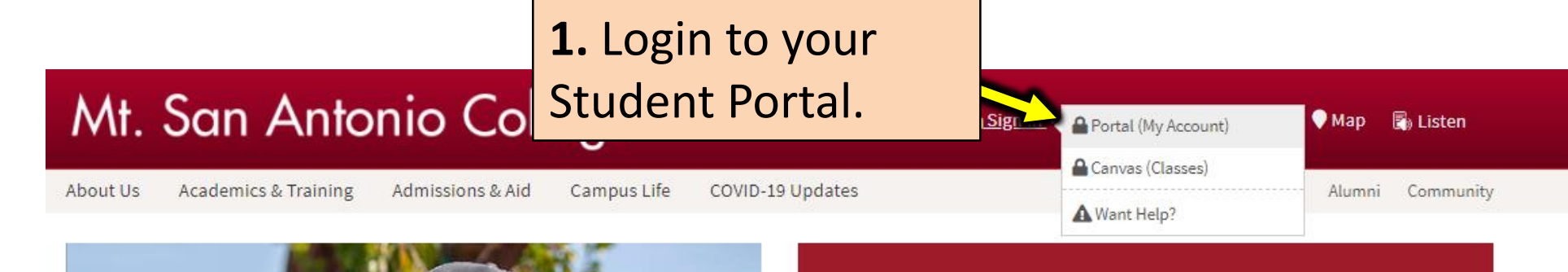

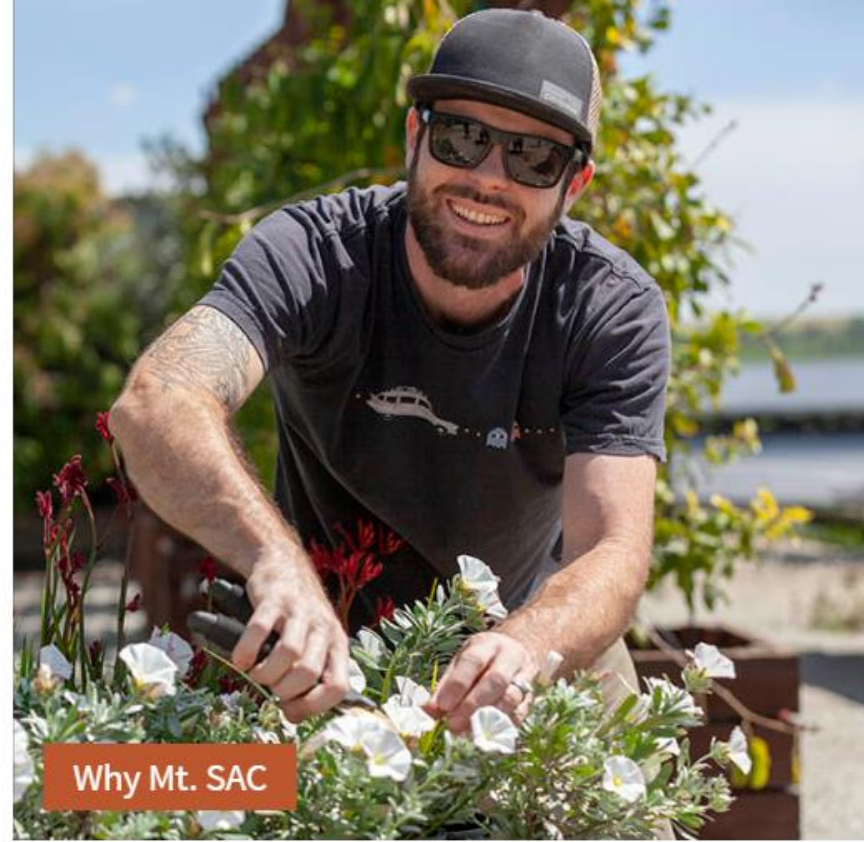

# THRIVE ONLINE

Online Support for Mt. SAC Online Real-World Success

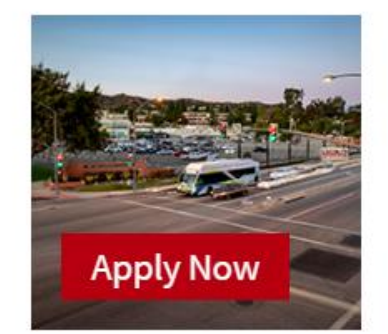

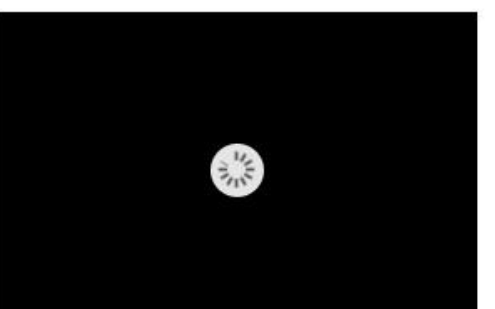

|                   |                                                                                                    | will disp                                                                                             | olay.                                                                                |                                                      |                                                                                                    |
|-------------------|----------------------------------------------------------------------------------------------------|----------------------------------------------------------------------------------------------------|--------------------------------------------------------------------------------------|------------------------------------------------------|----------------------------------------------------------------------------------------------------|
| it. San Antor     | nio College                                                                                                    |                                                                                                    | 1                                                                                    |                                                      | Mountie Mail M                                                                                                  |
| ne Student S      | Student Success Canvas Library Non-Cr                                                                                                    | redit                                                                                                 |                                                                                      |                                                      |                                                                                                    |
|                   | 2 Select Stu                                                                                                    | udent.                                                                                                |                                                                                      |                                                      |                                                                                                    |
| IMPORTAN <u>T</u> |                                                                                                    |                                                                                                    |                                                                                      |                                                      |                                                                                                    |
|                   | Student Services Serving You                                                                                                    | u!                                                                                                    |                                                                                      |                                                      |                                                                                                    |
|                   | <b>Student Services Serving You</b><br>Dear Mounties,<br>We understand that there is a <u>lot going</u>                                                                   | <b>u!</b><br>on right now and that you hav <u>e a lot of o</u>                                        | questions. We want <u>to pro</u>                                                     | vide you with as <u>much</u>                         | information as we can. Please r <u>ead throu</u>                                                                |
| IMPORTANT         | <b>Student Services Serving You</b><br>Dear Mounties,<br>We understand that there is a lot going a<br>carefully. It answers questions our credit<br><b>our passion.</b> " | <b>u!</b><br>on right now and that you have a lot of o<br>it students frequently ask. Feel free to co | questions. We want to pro<br>ontact Student Services offi                            | vide you with as much<br>ces if you have further<br> | information as we can. Please read throu<br>questions. We care about you and your e                             |
| IMPORTANT         | <b>Student Services Serving You</b><br>Dear Mounties,<br>We understand that there is a lot going o<br>carefully. It answers questions our credi<br><b>our passion.</b> "  | <b>u!</b><br>on right now and that you have a lot of o<br>it students frequently ask. Feel free to co | questions. We want to pro<br>ontact Student Services offi<br>Student Services Online | vide you with as much<br>ces if you have further<br> | information as we can. Please read throu<br>questions. We care about you and your e                             |
| IMPORTANT         | <b>Student Services Serving You</b><br>Dear Mounties,<br>We understand that there is a lot going o<br>carefully. It answers questions our credi<br><b>our passion.</b> "  | <b>u!</b><br>on right now and that you have a lot of o<br>it students frequently ask. Feel free to co | questions. We want to pro<br>ontact Student Services offi<br>Student Services Online | vide you with as much<br>ces if you have further     | information as we can. Please read throu<br>questions. We care about you and your e                             |
| IMPORTANT         | Student Services Serving You<br>Dear Mounties,<br>We understand that there is a lot going of<br>carefully. It answers questions our credit<br>our passion."               | <b>u!</b><br>on right now and that you have a lot of o<br>it students frequently ask. Feel free to co | questions. We want to pro<br>ontact Student Services offi<br>Student Services Online | vide you with as much<br>ces if you have further     | information as we can. Please read throug<br>questions. We care about you and your e<br>Emergency Notifications |

| Mt. San Antonio College                 | able to          | o view 'Student Self-Service'                                                                                  | Mountie Mail My Sites 👻 Joe Mountaineer 👻 |
|-----------------------------------------|------------------|----------------------------------------------------------------------------------------------------|-------------------------------------------|
| Home Student Student Success Canvas Lib | orary Non-Credit |                                                                                                    | 🕪 Sign Out                                |
| View my MAP                             |                  | Student Self-Service                                                                                           | Student Services                          |
|                                         |                  | Registration<br>1. Apply for Admission                                                                         | → ACCESS                                  |
|                                         |                  | 2. Review Existing Application<br>3. Select Term<br>4. Register (Add or Drop) Classes                          | → A.C.E.S. Program                        |
|                                         | -                | 5. Change Class Grading Option<br>6. Week at a Glance<br>7. Registration Fee Assessment                        | Admissions and Records                    |
|                                         |                  | 8. Registration Appointment/Hold<br>9. Active Registration<br>10. Registration History                         | Arise                                     |
| 4. Select 'Ch                           | ange             | 11. Print Your Schedule/Receipt<br>12. Search for Classes or [Extended Class Search]<br>13. View Your Waitlist | Assire                                    |
| Class Gradin                            | g Ontion'        | Student Records 14a. View Assessment Questionnaire (AQ) Results                                                | <ul> <li>Bridge Program</li> </ul>        |
| Class Oradin                            | goption          | 14b. View Placement Test Results<br>15. View Holds<br>16. Final Grades                                         | → CalWORKS                                |
|                                         |                  | 17. Grade Detail<br>18. View Unofficial Transcript<br>19. Request Official Transcript                          | Career Services                           |
|                                         |                  | 20. View Status of<br>21. View College Ca<br>22. View Student In <b>5</b> Select the                           | → Cashier's Office                        |
|                                         |                  | 23. Request Enrolli<br>Student Account                                                                         | Pegistration Term                         |
|                                         |                  |                                                                                                    |                                           |
|                                         |                  | and click Submit.                                                                                              | Select a Term: Winter 2021 🗸              |
|                                         |                  |                                                                                                    |                                           |
|                                         |                  |                                                                                                    | Submit                                    |

|              | Personal Information Student Financial Aid                                                                                                    |                                                                                                    |                                                                      |
|--------------|----------------------------------------------------------------------------------------------------|----------------------------------------------------------------------------------------------------|----------------------------------------------------------------------|
|              | Search Go                                                                                                    |                                                                                                    | RETURN TO MENU SITE MAP HELP EXIT                                    |
|              | Add or Drop Classes                                                                                                    |                                                                                                    |                                                                      |
| a Dama       |                                                                                                    |                                                                                                    | Winter 2021                                                          |
| -            |                                                                                                    |                                                                                                    | Jan 12, 2021 06:15 pm                                                |
| -            | Click here to Register to Vote                                                                                                    |                                                                                                    |                                                                      |
| 64           | Before attempting to register for a class, check to make sure the class is open (and the wait list is not filled) at the c<br>(http://www.mtsac.edu/governance/trustees/apbp/AP3720.pdf) prohibits intentionally or negligently performing a<br>excessive, repeated unsuccessful registration attempts may result in the placement of a temporary hold on your acc | lass schedule search page (https://prodssb.mtsac.edu/prod/pw_sigsched.p_Search ). Mt. SAC's<br>an act that places an excessive load on a computer or network to the extent that other users ma<br>ount. | s IT Acceptable Use policy<br>y be denied service. Use of scripts or |
| <b>B</b> IAN | To add a class, enter the Course Reference Number in the Add Classes section. To drop a class, use the options available in the Ad                                                                                                    |                                                                                                    | 1                                                                    |
| and a        | Without petitioning, students may enroll in up to 18 units each semester and up to 7 units each summer and winter intersession.<br>cumulative grade point average of at least 3.0 may petition for permission to enroll in units above the maximum. Students wishin                                                                                                | <b>6.</b> Select class* you are                                                                                                    | e of at least 3.0 and have a minimum                                 |
| 2            | MAXIMUM NUMBER OF UNITS ENROLLED                                                                                                    |                                                                                                    |                                                                      |
| 100          | Spring/Fall 18 12                                                                                                    | requesting for Pass or No Pass                                                                                                    |                                                                      |
|              | Winter/Summer 7 4                                                                                                    |                                                                                                    |                                                                      |
| 100          |                                                                                                    | (P/NP) under Grade Option.                                                                                                    |                                                                      |
| - 11         | $^{**}$ If you want to change your grade option, select the link labeled "Standard Letter Grade" or "                                                                                                    |                                                                                                    | below.                                                               |
|              | Current Schedule                                                                                                    |                                                                                                    |                                                                      |
|              | Status Action <u>CRN</u> Subj Crse Sec Level <u>Cred</u> Grade Option                                                                                                    | Title                                                                                                    |                                                                      |
|              | **Web Registered** on Nov 10, 2020 None V 30658 READ 90 0 Credit 3.000 Standard Letter G                                                                                                    | rade Reading College Texts                                                                                                    |                                                                      |
|              |                                                                                                    |                                                                                                    |                                                                      |
|              | Total Credit Hours: 3.000                                                                                                    |                                                                                                    |                                                                      |
|              | Minimum Hours: 0.000                                                                                                    |                                                                                                    |                                                                      |
|              | Maximum Hours: 7.000                                                                                                    |                                                                                                    |                                                                      |

\*If the **Grade Option** listed for the specific CRN is **hyperlinked**, then that course has the optional Pass/No Pass (P/NP) grade mode. If it is not **hyperlinked**, then the Grade Option listed is the only option available for that course.

| Personal Information Student Financial Aid                                              | 7 Confirm Pass or No     |                                     |                  |
|-----------------------------------------------------------------------------------------|--------------------------|-------------------------------------|------------------|
| Search Go                                                                               |                          | RETURN TO MENU SI                   | ITE MAP HELP EX  |
| Change Class Ontions                                                                    | Pass (P/NP) for selected |                                     |                  |
|                                                                                         |                          |                                     |                  |
| $\blacksquare$ You may change the grading option for a class which has multiple grading | class.                   | Jan<br>                             | 12, 2021 06:16 p |
| Reading College Texts                                                                   |                          |                                     |                  |
| Course:         30658 READ 90 0           Credit Hours:         3.000                   |                          |                                     |                  |
| Grade Option: Standard Letter Grade                                                     |                          |                                     |                  |
| Course Level: Standard Letter Grade<br>Pass/No Pass                                     |                          |                                     |                  |
| HS Health                                                                               |                          |                                     |                  |
| ▲ Not an optional grading course                                                        |                          |                                     |                  |
| Course: 31190 BSHS HLTH 0<br>Credit Hours: 0.000                                        |                          |                                     |                  |
| Grade Option: Standard Letter Grade                                                     |                          |                                     |                  |
| Course Level: Non Credit                                                                |                          |                                     |                  |
| Submit Changes Reset                                                                    |                          |                                     |                  |
|                                                                                         |                          |                                     |                  |
| Return to Previous 8 Submit Ch                                                          | angos                    |                                     |                  |
| o. Subinit Ch                                                                           |                          |                                     |                  |
|                                                                                         | <b>0</b> Or              | a cubmitted a                       |                  |
|                                                                                         | 9.01                     | ice submitted, a                    |                  |
|                                                                                         |                          |                                     |                  |
|                                                                                         | CONTI                    | rmation will appear.                |                  |
|                                                                                         |                          |                                     |                  |
|                                                                                         |                          | <b>V</b>                            |                  |
|                                                                                         | 🧭 Grade                  | mode change successfully submitted! |                  |
|                                                                                         | · Glade                  | more enange successiony submittee:  |                  |

| Search                                                                                                    | Go                                                                                                    |                                                                                                    |                                                                                                    |                              | RETURN TO MENU SITE MAP HELP EXIT                                                                                                    |
|----------------------------------------------------------------------------------------------------|----------------------------------------------------------------------------------------------------|----------------------------------------------------------------------------------------------------|----------------------------------------------------------------------------------------------------|------------------------------|----------------------------------------------------------------------------------------------------|
| Add or Drop Classes                                                                                                    | 5                                                                                                    |                                                                                                    |                                                                                                    |                              | Jan 12, 2021 06:17 pm                                                                                                    |
| Click here to Register to Vote<br>Before attempting to regist<br>(http://www.mtsac.edu/g<br>excessive, repeated unsuce<br>To add a class, enter the Cour<br>Without petitioning, students<br>cumulative grade point average<br>MAXIMUM NUMBER OF UNI<br>Term Good S<br>Spring/Fall<br>Winter/Summer | ter for a class, check to make sure the<br>overnance/trustees/apbp/AP3720.p<br>ressful registration attempts may res<br>se Reference Number in the Add Classes<br>may enroll in up to 18 units each semeste<br>te of at least 3.0 may petition for permiss<br>TS ENROLLED<br>Standing Probation Standing<br>18 12<br>7 4 | e class is open (<br>df) prohibits int<br>ult in the placer<br>section. To drop a<br>er and up to 7 uni<br>ion to enroll in ur<br>for t<br><b>Gra</b> | status will now u<br>n Pass or No Pass<br>the selected class<br><b>de Option</b> .                                                                                           | pdate<br>(P/NP)<br>under     | w_sigsched.p_Search ). Mt. SAC's IT Acceptable Use policy<br>o the extent that other users may be denied service. Use of scripts or<br>a semester with a grade point average of at least 3.0 and have a minimum<br>sunseling Office (X-4380). |
| If you want to change<br>Current Schedule<br>Status<br>**Web Registered** on Nov 3<br>**Registered** on Dec 08, 20                                                                                                    | Action         CRN           10, 2020         None         30658           220         31190                                                                                                    | e link labeled "Standard<br>Subj Crse Sec Level<br>READ 90 0 Credit 3<br>BSHS HLTH 0 Non Credit 0                                                     | I Letter Grade" of Pass/NonPass" under         Grade Option       Title         3.000 Pass/No Pass       Reading College Texts         0.000 Standard Letter Grade HS Health | "Grade Option" column in the | Current Schedule section below.                                                                                                    |
| Total Credit Hours: 3.000<br>Billing Hours: 3.000                                                                                                    |                                                                                                    |                                                                                                    |                                                                                                    |                              |                                                                                                    |